### **American International School of Guangzhou**

廣州美國人外籍人員子女學校

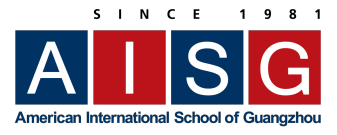

#### **AISG Email Signature**

Updated on July 24, 2023

# AISG Email Signature Guidelines

AISG employees should use the official AISG e-mail signature for all external messages originating from the school Outlook account, including notes to parents, family, and friends. The e-mail signature is optional for internal messages in which all recipients have an aisgz.org e-mail address.

Follow the example provided and be sure to include the correct information.

- Required information includes name, position, telephone and email and links to the website, location and contact us.
  - ♦ For your name and position, this should match what is filed with HR.
  - For the telephone number, Teachers and TA's should list the relevant office extension(s) rather than your classroom. Admin and other staff should list their office(s) or direct extension(s).
  - ♦ For the location, list the campus where you are primarily located. If you are on both campuses, you may include the second location.
- **Optional Information** includes a second location link, your mobile phone number, your name, and title in Chinese.
- Orrect links include:
  - ◊ Website: https://www.aisgz.org
  - ◊ Ersha Campus: https://www.aisgz.org/ersha-island-map
  - ♦ Science Park Campus: https://www.aisgz.org/science-park-map
  - ◊ Contact us: https://www.aisgz.org/contact-us

## How to Add Your Email Signature to Office 365 Outlook

- 1. Go to Ramsnet and download the AISG classic logo.
- 2. In Outlook, go to the top right corner and click on the "gear" icon. Type "signature" in the search box and you will see the option of "Email Signature" listed below. Select this option.

| <u>}</u> |                 | ? 🚭 🦚 |
|----------|-----------------|-------|
|          | Settings        | ×     |
|          | signature       | ×     |
|          | Email signature |       |

2. Copy and paste from the email that was sent to you from the Communications Office or request one by emailing <u>communications@aisgz.org</u>. Copy only the script and <u>not the logo</u>. Do NOT copy and paste from this document as the formatting does not always transfer accurately from Word to Outlook.

Ersha Island Campus (Preschool-Gr.5):

3 Yan Yu Street South, Ersha Island, Yuexiu District, Guangzhou, China, 510105 二沙岛校区(幼儿园至5年级)地址:广州市越秀区二沙岛烟雨南街3号邮编:510105 T: (8620) 8735 3392, 8735 3393. F: (8620) 8735 3339.

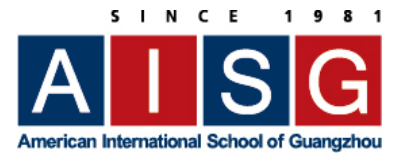

- 3. Modify the text according to the guidelines and double check/add the respective links.
- 4. Add the logo. Place your curser where the logo should be. Click the icon for "insert picture inline" button and select the downloaded logo from step #1.

#### Email signature

Create a signature that will be automatically added to your er

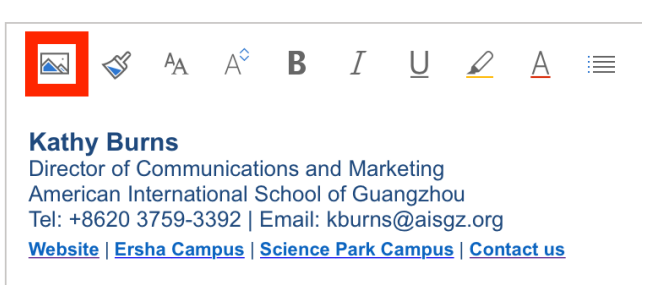

5. Resize the logo. When the image is inserted, it will be too big. In a Mac, double click, in Windows, right click for the menu and select "size > Medium 50%" then grab the bottom right hand corner of the logo and resize it proportionately to be in line to the "G" from the line "American International School of Guangzhou"

| eate                                     | a signa                                              | ature t                                                   | hat w                                    | ill be a                                  | autom                                | aticall                                   | y add                           | ed to  | your e    | email r          | nessa       | ges. |   |   |   |
|------------------------------------------|------------------------------------------------------|-----------------------------------------------------------|------------------------------------------|-------------------------------------------|--------------------------------------|-------------------------------------------|---------------------------------|--------|-----------|------------------|-------------|------|---|---|---|
|                                          | <b>S</b> T                                           | Ą                                                         | A°                                       | В                                         | I                                    | U                                         | D                               | A      | =         | 1                |             | →≣   | " | ≣ | 4 |
| Kath<br>Direc<br>Amer<br>Tel: +<br>Websi | y Bur<br>tor of C<br>ican Int<br>8620 3<br>te   Ersl | i <b>ns</b><br>Commu<br>ternati<br>759-3<br><u>ha Car</u> | unicati<br>onal S<br>392   E<br>npus   S | ons an<br>chool<br>Email:<br>Science<br>S | nd Mar<br>of Gua<br>kburns<br>Park ( | keting<br>angzhc<br>s@aisg<br>Campus<br>N | ou<br>gz.org<br>s   <u>Cont</u> | act us | E<br>✓ Be | st fit           | 1           | g    |   | 8 | 1 |
|                                          |                                                      |                                                           |                                          |                                           |                                      |                                           |                                 |        |           |                  |             |      |   | _ |   |
| Au                                       | tomati                                               | cally i                                                   | nclu <sup>I</sup>                        | Remov                                     | ve ima                               | ige                                       |                                 |        | Sn        | nall (2          | 5%)         |      |   |   |   |
| Au<br>Au                                 | tomati<br>tomati                                     | cally i<br>cally i                                        | nclu <sup> </sup><br>nclu ,              | Remov<br>Add al                           | ve ima<br>Iternat                    | ige<br>te text                            |                                 |        | Sn<br>Mi  | nall (2<br>edium | 5%)<br>(50% | )    |   |   |   |

#### **Email signature**

Create a signature that will be automatically added to you

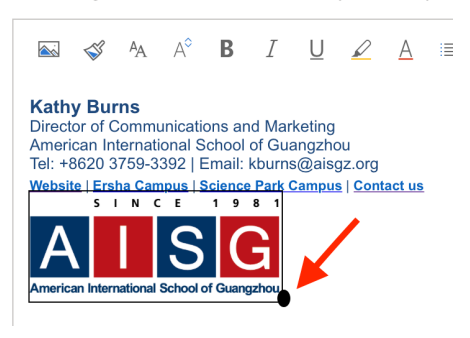

6. Click "Save".